2 0 2 5

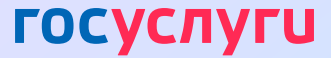

# **ПОРЯДОК ЗАПОЛНЕНИЯ ЗАЯВЛЕНИЯ НА РЕГИСТРАЦИЮ БРАКА** НА ПОРТАЛЕ ГОСУСЛУГ

Будущие супруги могут подать совместное заявление **без посещения ЗАГСа** — на Портале Госуслуг

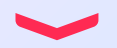

У обоих должна быть подтверждённая учётная запись!

## КАК ПОДТВЕРДИТЬ УЧЁТНУЮ ЗАПИСЬ ЧЕРЕЗ БАНК

Это можно сделать онлайн за 10 минут, не выходя из дома.

## 01

### ЕСЛИ ВЫ КЛИЕНТ ОДНОГО ИЗ ЭТИХ БАНКОВ, ПЕРЕЙДИТЕ ПО ССЫЛКЕ И СЛЕДУЙТЕ ИНСТРУКЦИИ БАНКА:

| Ак Барс Банк         | Банк Синара          | <u>Промсвязьбанк</u>  |
|----------------------|----------------------|-----------------------|
| <u>Альфа Банк</u>    | <u>Газэнергобанк</u> | <u>РНКБ Банк</u>      |
| Банк Авангард        | <u>ДелоБанк</u>      | <u>Россельхозбанк</u> |
| Банк ВТБ             | МТС Банк             | <u>СберБанк</u>       |
| Банк Санкт Петербург | Почта Банк           | <u>Т Банк</u>         |

Банк подтвердит вашу учётную запись по тем данным, которые есть у него в системе, — паспорту, телефону, электронной почте и СНИЛС.

02

# ЕСЛИ ВАШЕГО БАНКА НЕТ В СПИСКЕ, ПОДТВЕРДИТЕ УЧЁТНУЮ ЗАПИСЬ ДРУГИМ СПОСОБОМ:

в центре обслуживания

через Почту России

с помощью электронной подписи

## ЗАПОЛНЕНИЕ ЗАЯВЛЕНИЯ О ЗАКЛЮЧЕНИИ БРАКА

## 01

Для регистрации брака зайдите на портал **Госуслуги**.

02

Перейдите в раздел «Семья».

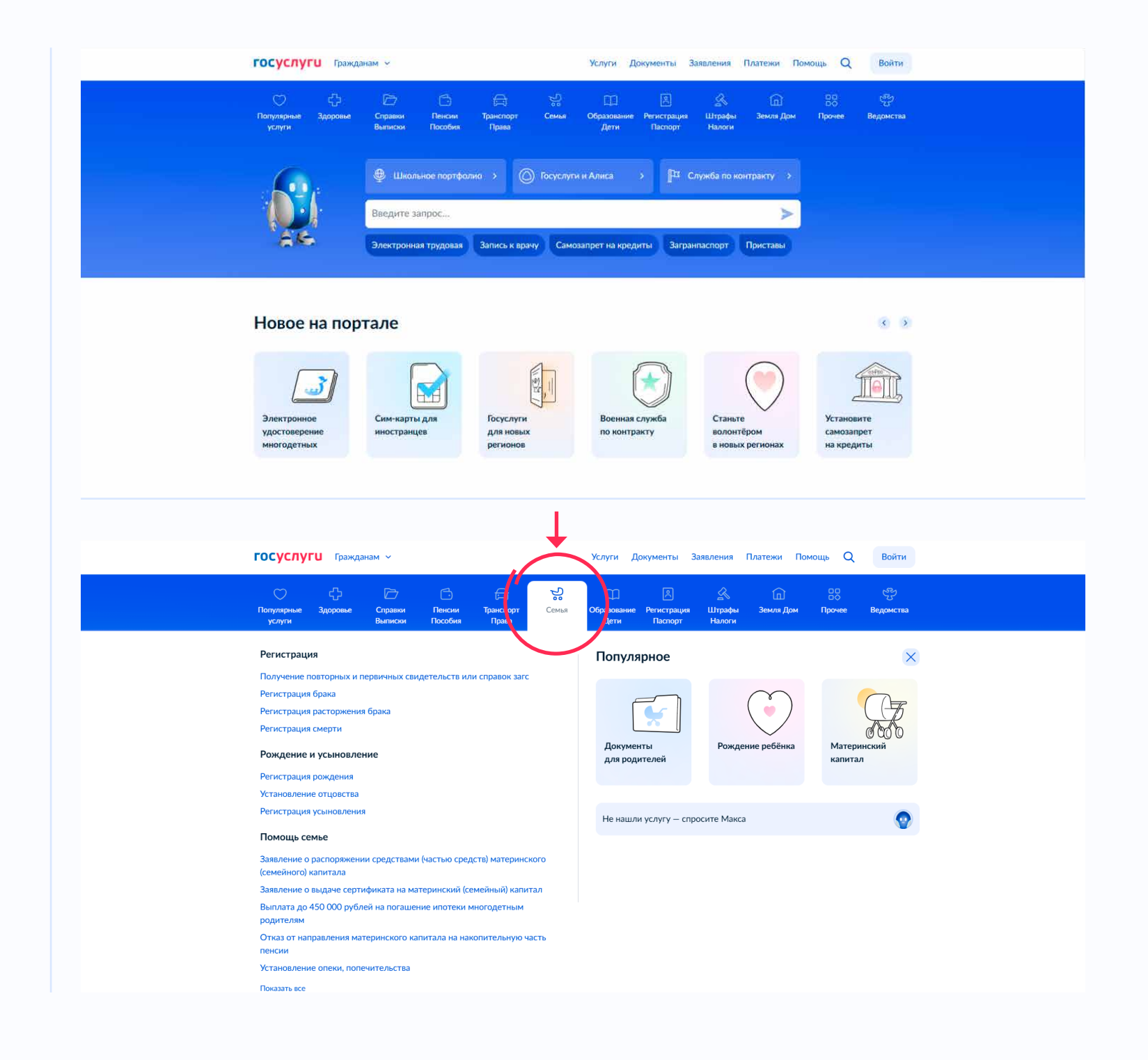

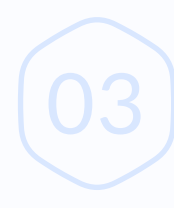

В разделе «Регистрация», выберете «**Регистрация брака**».

# 04

Нажмите «Начать».

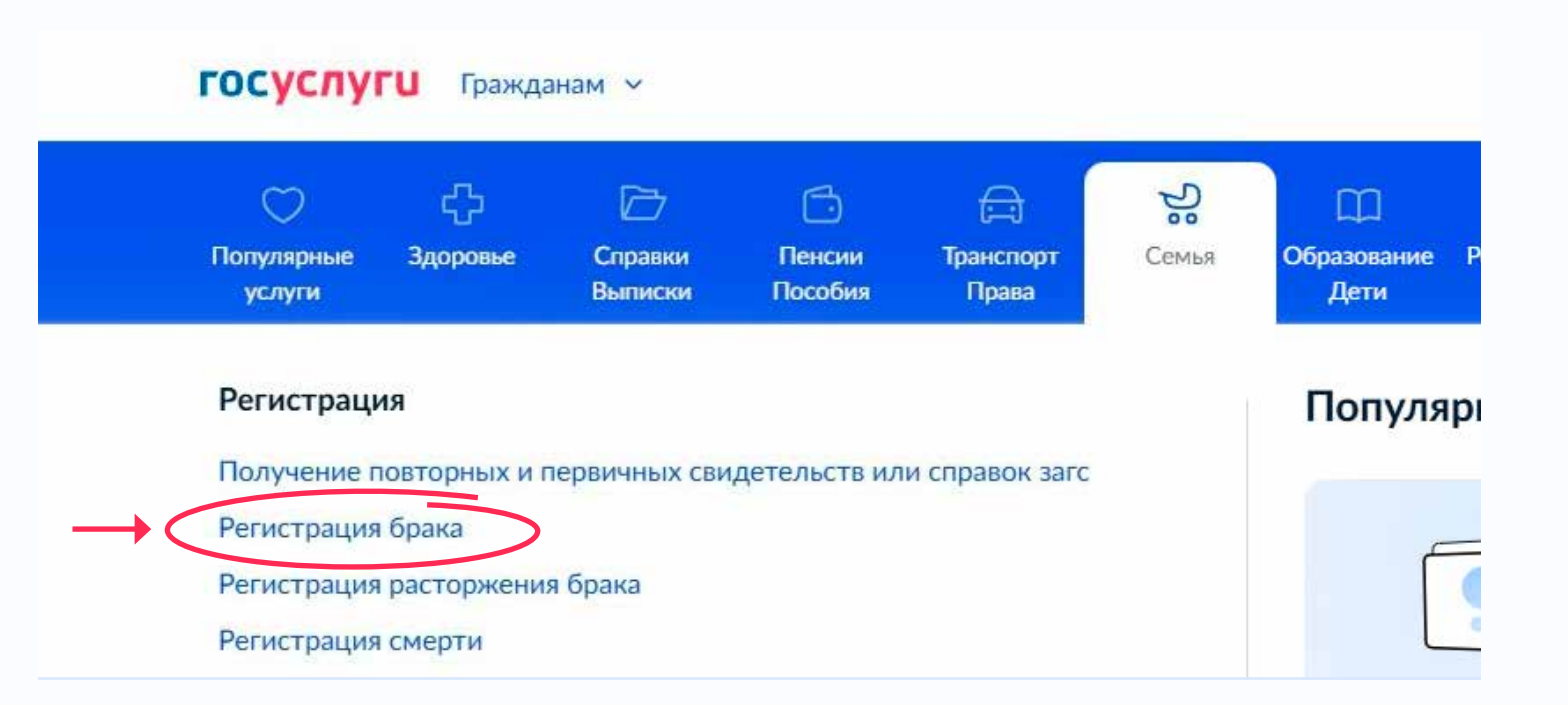

С помощью услуги можно выбрать удобное время бракосочетания и отправить жениху или невесте предложение о регистрации брака

Как только второй заявитель даст согласие на регистрацию, заявление будет отправлено на рассмотрение

Как подать заявление

Ответьте на несколько вопросов и узнайте, что делать дальше

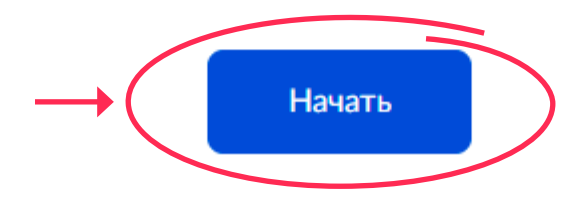

# 05

Выберите вариант **«В любом регионе России, кроме новых субъектов РФ»** (заявление подается в ЗАГС Москвы).

## 06

Выберите один из вариантов, исходя из выбора, дальнейшая последовательность будет отличаться, далее нужно заполнить и проверить данные о себе и будущем супруге.

#### < Назад

## Где хотите зарегистрировать брак?

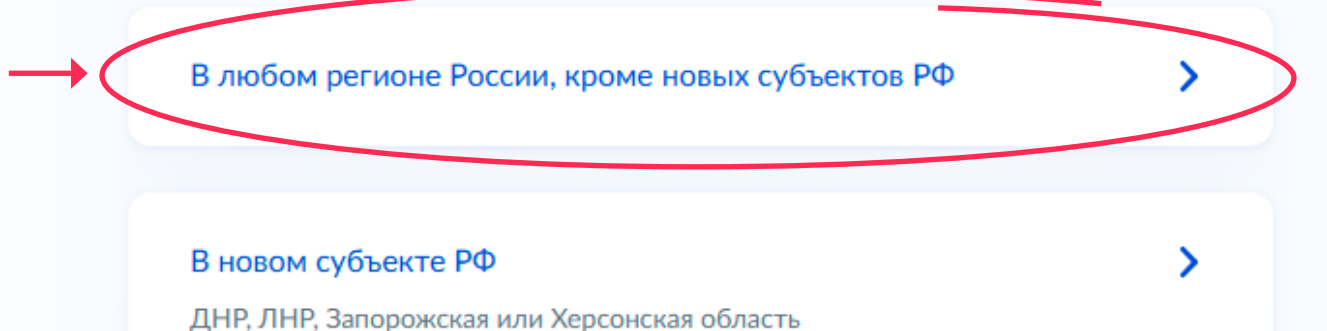

< Назад

### Вы ранее состояли в браке?

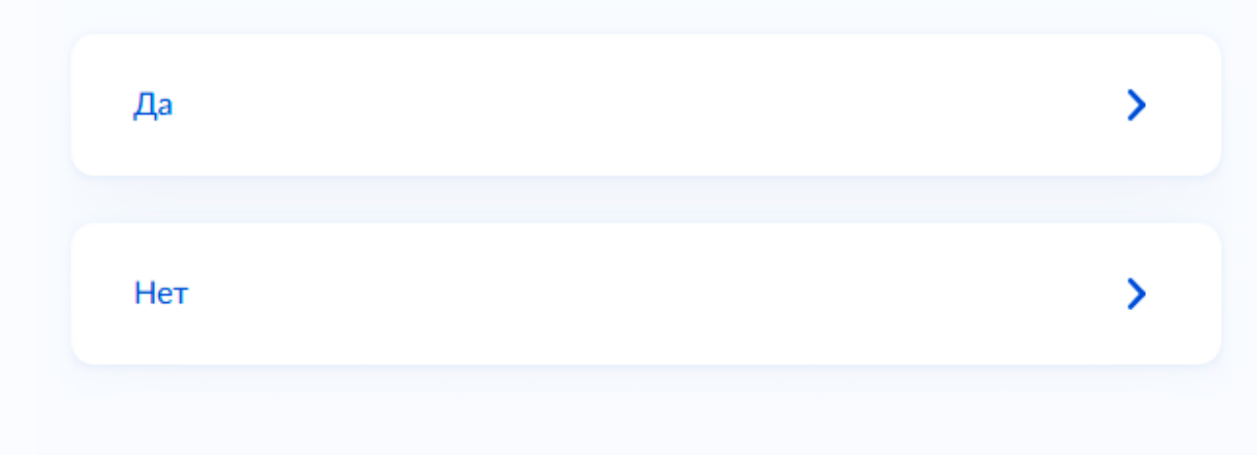

# Населённый пункт г Москва Если поиск не да город Если хотите з Обратитесь в з

Выберите место регистрации и оплату пошлины.

80

07

Выберите тип регистрации **«Торжественная»**.

#### Выберите место регистрации брака

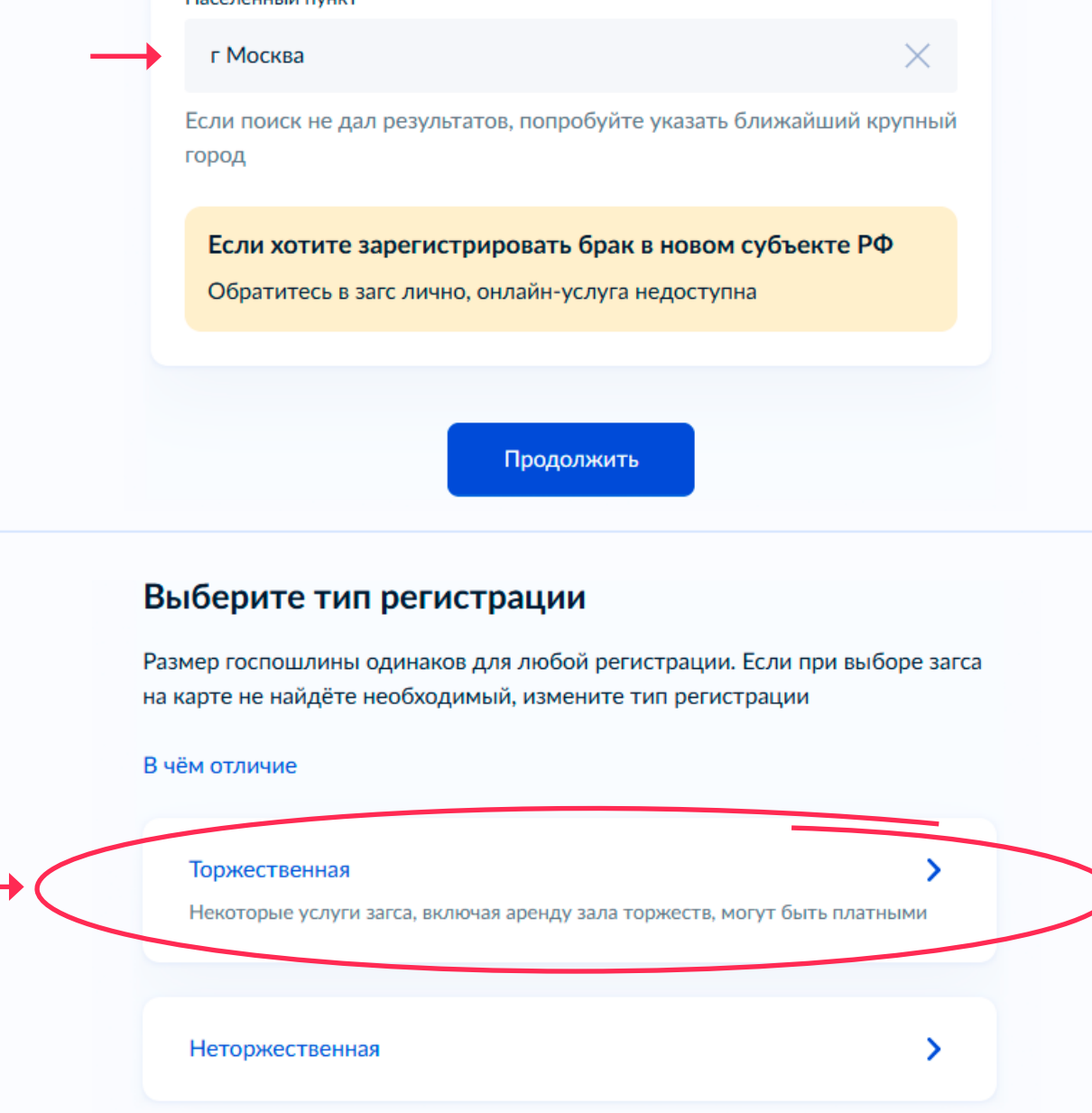

09

В поисковой строке начните набирать название площадки – Национальный центр «Россия».

10

Перед переходом к выбору даты и времени необходимо нажать на текст **«Ознакомиться и подтвердить согласие»**.

#### < Назад

Выберите учреждение

национальный центр

#### Вы ранее выбрали

Национальный центр "Россия", Шипиловский Дворец бракосочетания Управления ЗАГС Москвы

Российская Федерация, Москва город, наб. Краснопресненская, д. 14

Шипиловский Дворец бракосочетания Управления ЗАГС Москвы

Российская Федерация, Москва город, наб. Краснопресненская, д. 14

#### Адрес

Российская Федерация, Москва город, наб. Краснопресненская, д. 14

Телефон 8(495)123-55-28

Email

zags@mos.ru

На данной площадке действуют

дополнительные условия оказания услуг.

Ознакомиться и подтвердить согласие.

Выбрать

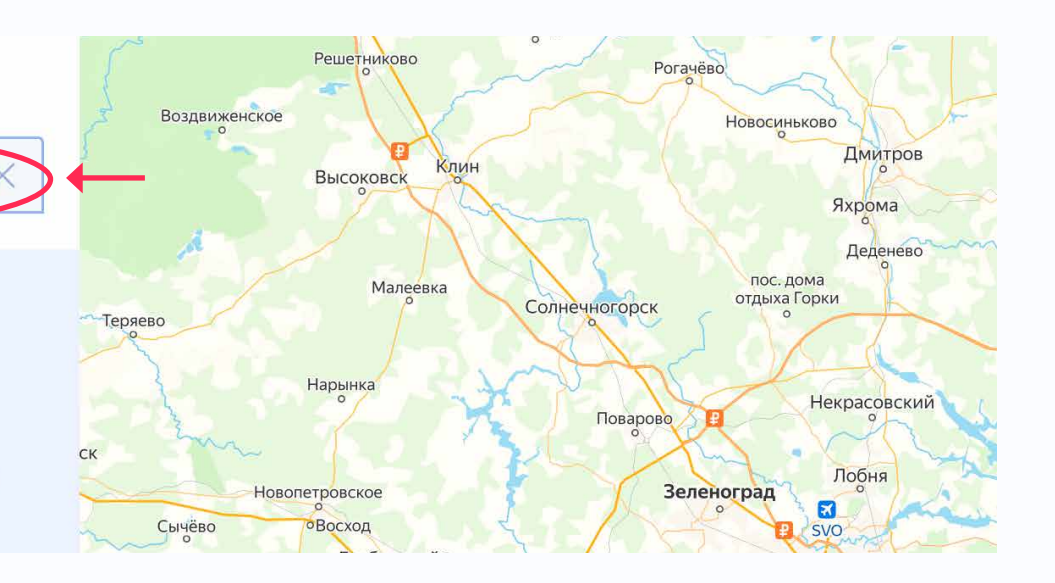

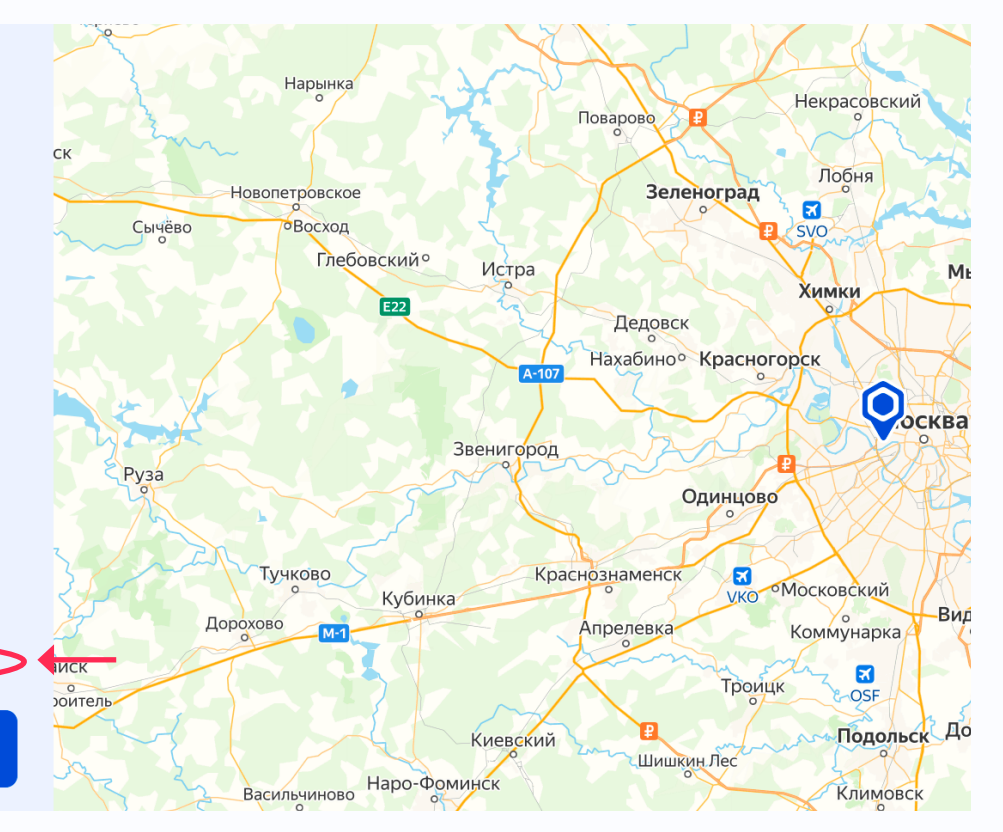

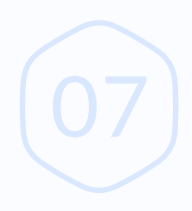

### Дополнительные условия оказания услуги

Закрыть

Национальный центр "Россия"

Настоящим подтверждаю, что ознакомлен и согласен с дополнительными условиями оказания услуг

Шипиловский Дворец бракосочетания Управления ЗАГС Москвы

Российская Федерация, Москва город, наб. Краснопресненская, д. 14

Адрес

Российская Федерация, Москва город, наб. Краснопресненская, д. 14

Телефон 8(495)123-55-28

Email

zags@mos.ru

На данной площадке действуют дополнительные условия оказания услуг. Ознакомиться и подтвердить согласие.

Выбрать

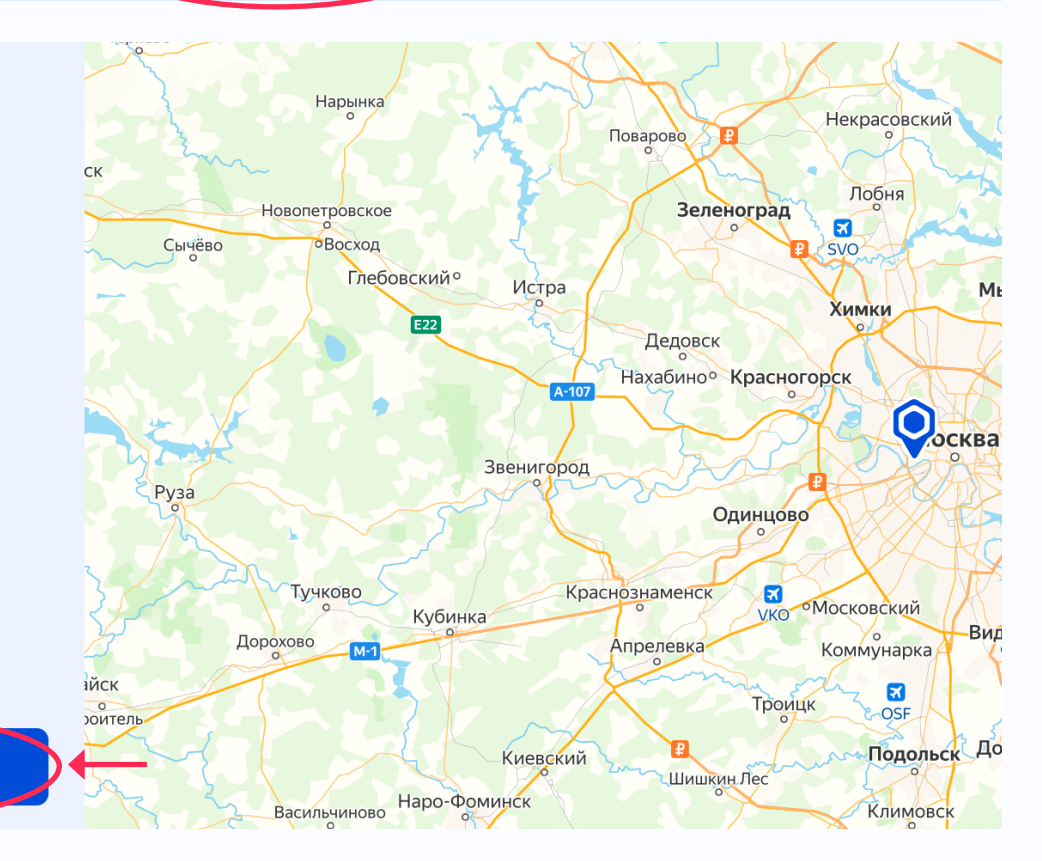

Х

## 11

Нажмите на чек-бокс и кнопку **«Закрыть»**.

12

Далее нажимаем кнопку **«Выбрать»**.

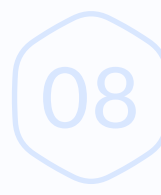

#### Выберите месяц

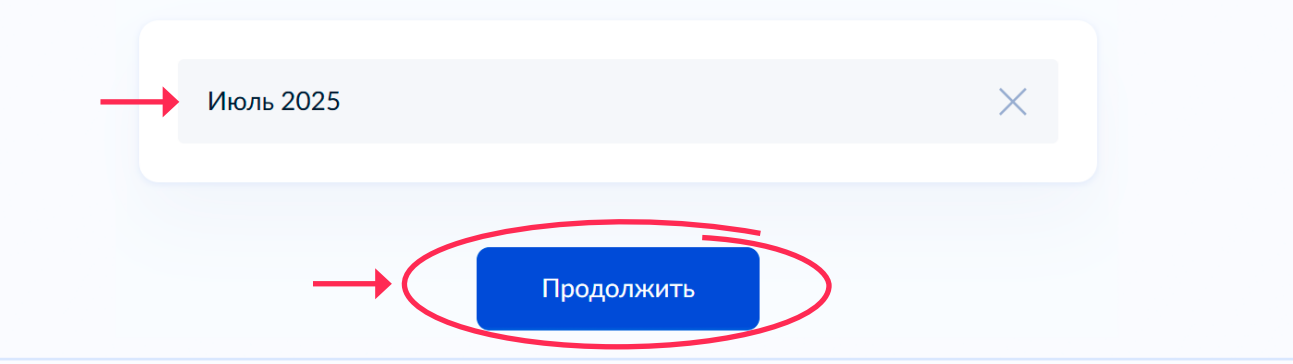

## 13

Выбираем месяц **«Июль»**, нажимаем кнопку **«Продолжить»** и выбираем свободную дату и время.

Далее на электронную почту будущему супругу приходит письмо, в котором указаны дальнейшие действия.

Необходимо подтвердить на портале данные в отношении второго заявителя и оплатить госпошлину.

#### Заявление отправлено жениху

#### Дождитесь его согласия

Заявление будет отправлено в загс автоматически после согласия и оплаты госпошлины

Кених должен дать согласие и оплатить госпошлину в течение 24 часов, в ином случае дату и время придётся выбрать заново

#### Дата и место регистрации брака

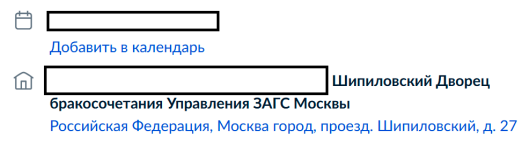

Ref 8(495)123-55-24

#### Приходите заранее

Быть в загсе нужно за 15-20 минут до начала регистрации

#### Что взять с собой

- Ваш паспорт
- Паспорт жениха

#### Результат

Как только жених даст согласие на регистрацию брака, вам придёт подтверждение отправки заявления со временем проведения бракосочетания

В личный кабинет